〈PC版〉

①ログイン画面より「交換」をクリック。

| 契約者ID(利用者番号) | n                  |
|--------------|--------------------|
|              | ワンタイムバスワード         |
| パスワード        | 利用開始               |
|              | ソフトウェアキーボード入力 交換 > |
| ログイン         | > 利用中止 >           |

②「契約者ID(利用者番号)」と「ログインパスワード」を入力し「次へ」をクリック。

| <ul><li>● トークンの交換について</li></ul> |                                          |                                    |        |
|---------------------------------|------------------------------------------|------------------------------------|--------|
| <ul> <li>トークンの交換には、</li> </ul>  | 現在登録しているトークンと新しく登録                       | するトークンの両方をご用意ください。                 |        |
| ・ スマートフォンやパソ<br>合は、ワンタイムパス      | コン、ハードウェアトークンの故障・紛<br>ワードの交換ができませんので、当金庫 | 失等により現在登録しているトークンが使<br>までお問合せください。 | 用できない場 |
| トークンの準備方法について                   |                                          |                                    |        |
| 契約者ID(利用者番号)                    | ・ログインバスワードの入力                            |                                    |        |
| 初约来10 (利田老委号)                   | X 28                                     |                                    |        |
| 关约有1D(利用有借方)                    |                                          |                                    |        |
|                                 |                                          |                                    | -ボード入力 |
| ログインパスワード                       | 必須                                       |                                    |        |

③「現ワンタイムパスワード」を入力し「次へ」をクリック。

| リンタイムパスワード交換                                                                      | <b></b> 免                                                                                                    | ? この画面のヘルプ                                              |
|-----------------------------------------------------------------------------------|----------------------------------------------------------------------------------------------------|---------------------------------------------------------|
| 現ワンタイムバスワード認証                                                                     | 新ワンタイムパスワード認証 処理結果                                                                                                |                                                         |
| 【インターネットパンキングによ、<br>現在ご利用の確認用/資金移動用,<br>に取引認証トークンを用いたワン<br>お手数ですが、取引認証トークン<br>ます。 | る振込等のお取引には、取引認証トークンが必要となりま<br>/ワンタイムパスワードは、セキュリティ上の理由から99<br>タイムパスワードによる認証に変更いたします。<br>をご用意いただいたうえ、本ページより利用切換えを行っ | <mark>す。】</mark><br>99年99月99日に廃止し、新た<br>ていただきますようお願いいたし |
| ワンタイムパスワードの認証                                                                     | E                                                                                                    |                                                         |
| パスワード(半角数字) 必須                                                                    |                                                                                                    |                                                         |
|                                                                                   |                                                                                                    |                                                         |
|                                                                                   | ワンタイムパスワード         ? =           表示された6桁の数字         *           をパスワード入力欄に         *                              |                                                         |
|                                                                                   | 入力してください                                                                                                    |                                                         |
|                                                                                   | XXXXXX                                                                                                    |                                                         |
|                                                                                   | を回いパスクードは適利して<br>役員できませんので、<br>定たなパスクードを使用ください<br>飲たなパスクードはし切らく<br>当時やいんだくくとて変更されます<br>していのか                      |                                                         |
|                                                                                   | キリアドウェアトージンを通数に<br>ついては、アプリのドージョン<br>アップ等で変更となる場合が<br>あります                                                        |                                                         |
|                                                                                   |                                                                                                    |                                                         |
|                                                                                   | 次へ >                                                                                                    |                                                         |
| (ログイン画面に戻る)                                                                       |                                                                                                    |                                                         |
| ( スキップ (トップページへ)                                                                  |                                                                                                    |                                                         |
|                                                                                   |                                                                                                    |                                                         |

④新しいトークンの「シリアル番号」および「ワンタイムパスワード」を入力し、「登録」をクリック。

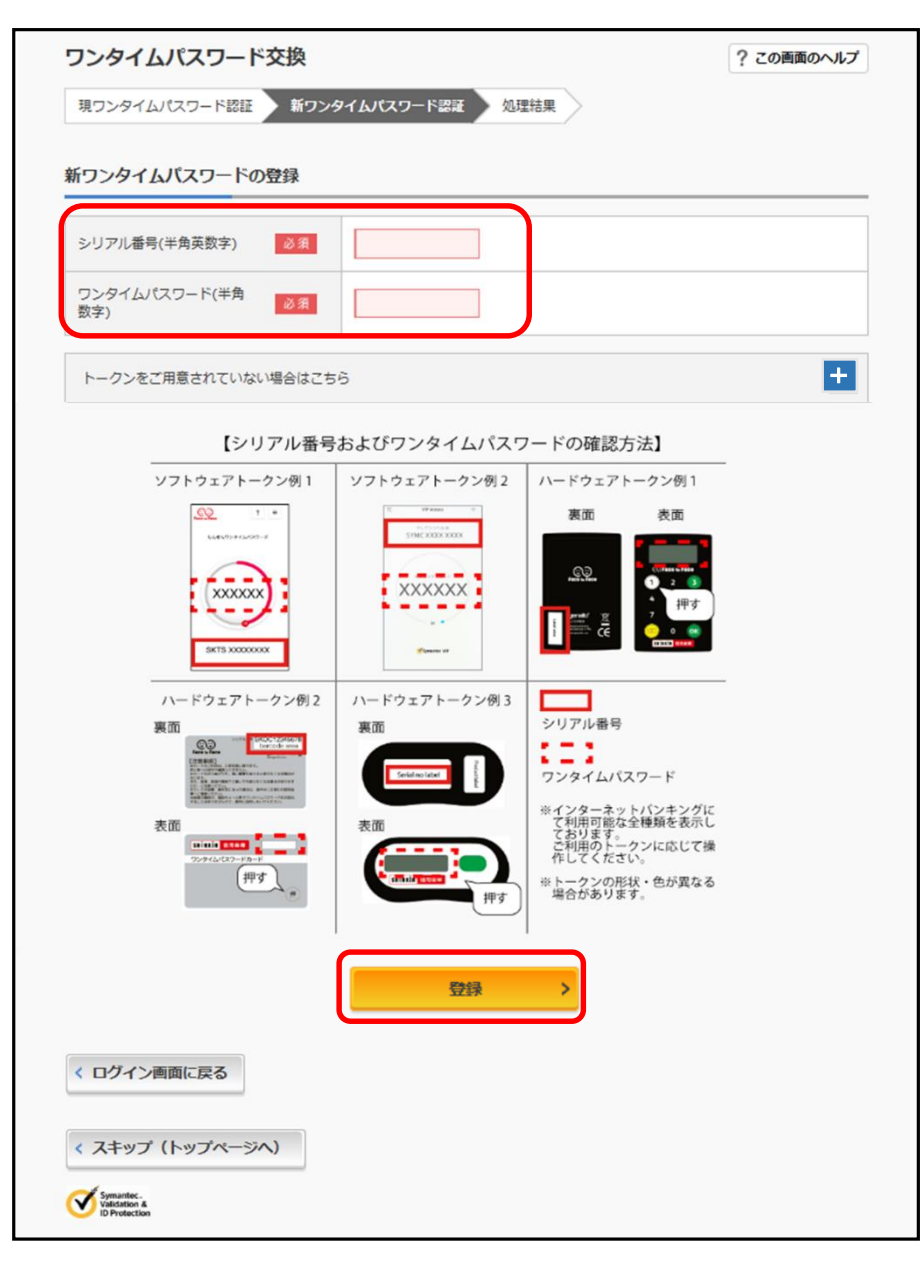

## ⑤ワンタイムパスワードの交換が完了しました。

| ワンタイムパスワード                                               | 交換                                                                  | ? この画面のヘルプ |  |  |  |  |
|----------------------------------------------------------|---------------------------------------------------------------------|------------|--|--|--|--|
| 現ワンタイムパスワード認証 新ワンタイムパスワード認証 処理結果                         |                                                                     |            |  |  |  |  |
| ワンタイムパスワードの登録<br>受付番号:5454545<br>受付時刻:200X年X月X日:<br>変更結果 | ワンタイムパスワードの登録が完了しました。<br>受付番号: 5454545<br>受付時刻: 20XX年X月X日 XX時XX分00秒 |            |  |  |  |  |
|                                                          | 変更後                                                                 | 変更前        |  |  |  |  |
| シリアル番号                                                   | SYXXXXXXXX                                                          | GMXXXXXXXX |  |  |  |  |
| く ログイン画面に戻る                                              |                                                                     |            |  |  |  |  |

①ログイン画面より「交換」をタップ。

| ログイン                                                                                                    |
|----------------------------------------------------------------------------------------------------|
| 10グイン                                                                                                    |
| 契約者ID(利用者账号)、ログインパスワードを入<br>力し、「ログイン」ボタンを押してください。                                                                                     |
| 契約者ID<br>(利用者番号)                                                                                                    |
| ログイン<br>パスワード                                                                                                    |
| 同じる ログイン                                                                                                    |
| ※英字は大文字と小文字を区別しますので、ご注意<br>ください。 ※ブラウザの「戻る」ボタンは使用しないでください。                                                                            |
| ※ご利用のOSおよびブラウザや文字の大きさによっては、画ののレイアウトが若干崩れる場合があっては、画のレイアウトが若干崩れる場合があっては、画ののレイアウトが若干崩れる場合があっていた。                                         |
| <ul> <li>ジェッカ、おおらには影響ありません。</li> <li>※スマートフォンでは、ブラウザのログインパスワードを入力してください。</li> </ul>                                                   |
| リワンタイムパスワード管理                                                                                                    |
| ワンタイムパスワードの利用開始する場合は、「利<br>用開始」ボタンを押してください。<br>ワンタイムパスワードを交換する場合は、「交換」<br>ボタンを押してください。<br>ワンタイムパスワードの利用中止する場合は、「利<br>用中止」ボタンを押してください。 |
| 利用開始交換                                                                                                    |
| 利用中止                                                                                                    |

②「契約者ID(利用者番号)」と「ログインパスワード」を入力し「次へ」をタップ。

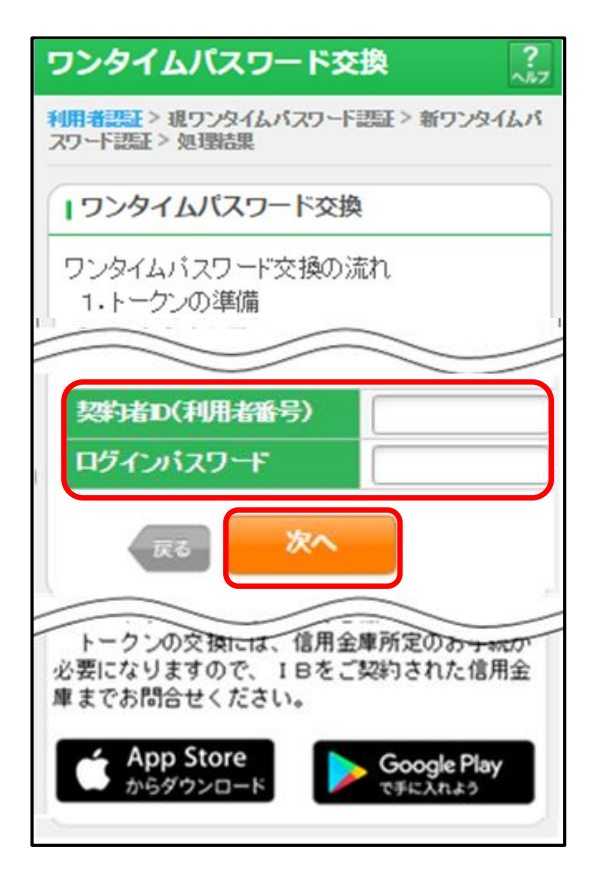

③「現ワンタイムパスワード」を入力し「次へ」をタップ。

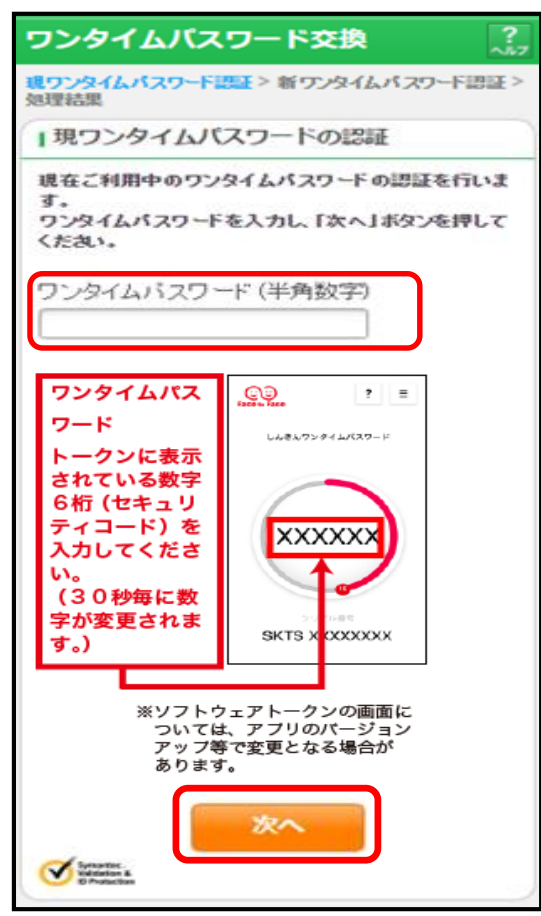

④新しいトークンの「シリアル番号」および「ワンタイムパスワード」を入力し、「登録」をタップ。

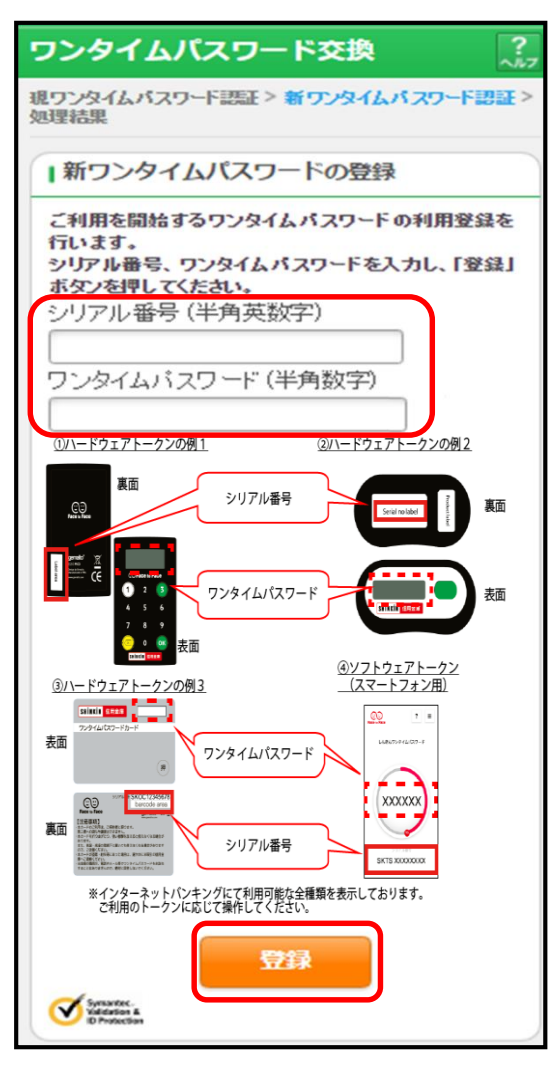

## ⑤ワンタイムパスワードの交換が完了しました。

| ワンタイムパスワード交換 ??                          |                      |              |  |  |
|------------------------------------------|----------------------|--------------|--|--|
| 現ワンタイムバスワード認証 > 新ワンタイムバスワード認証 > 処理<br>結果 |                      |              |  |  |
| Ⅰ受付内容                                    |                      |              |  |  |
| ワンタイムパスワードの登録が完了しました。                    |                      |              |  |  |
| 受付番号                                     | 1234567              |              |  |  |
| 受付時刻                                     | 2003年07月16日10時35分25秒 |              |  |  |
|                                          |                      |              |  |  |
| 変更結果                                     |                      |              |  |  |
|                                          |                      |              |  |  |
|                                          | 変更後                  | 変更前          |  |  |
| シリアル番<br>号                               | 2V0716016FK2         | 2V0716016FK2 |  |  |
| ログイン画面                                   |                      |              |  |  |